# Hvordan reinstallere Citrix Workspace på Mac

Brukerveiledning 1.0

1. Åpne safari og skriv inn https://citrix.no/downloads

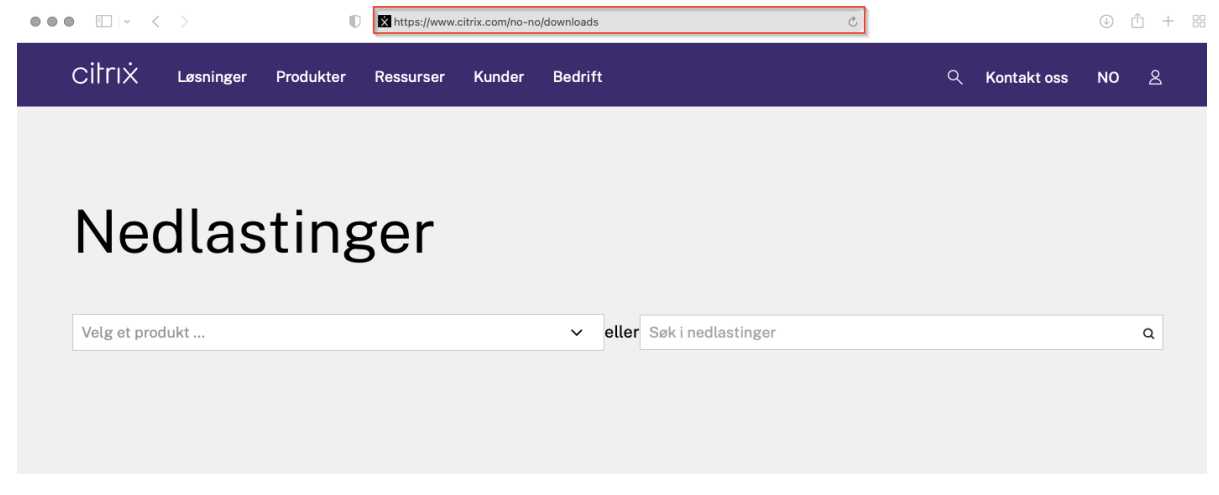

# Populære nedlastinger

2. Scroll ned på nettstedet til du finner «Citrix Workspace app», og trykk på «Citrix Workspace app»

## Populære nedlastinger

**Citrix Workspace App** 

Få tilgang til alt du trenger av SaaS-, mobil- og nettapper og -filer på ett sted.

#### **Citrix ADC**

Gjør appleveranser i hybrid-og multiskymiljøer enklere.

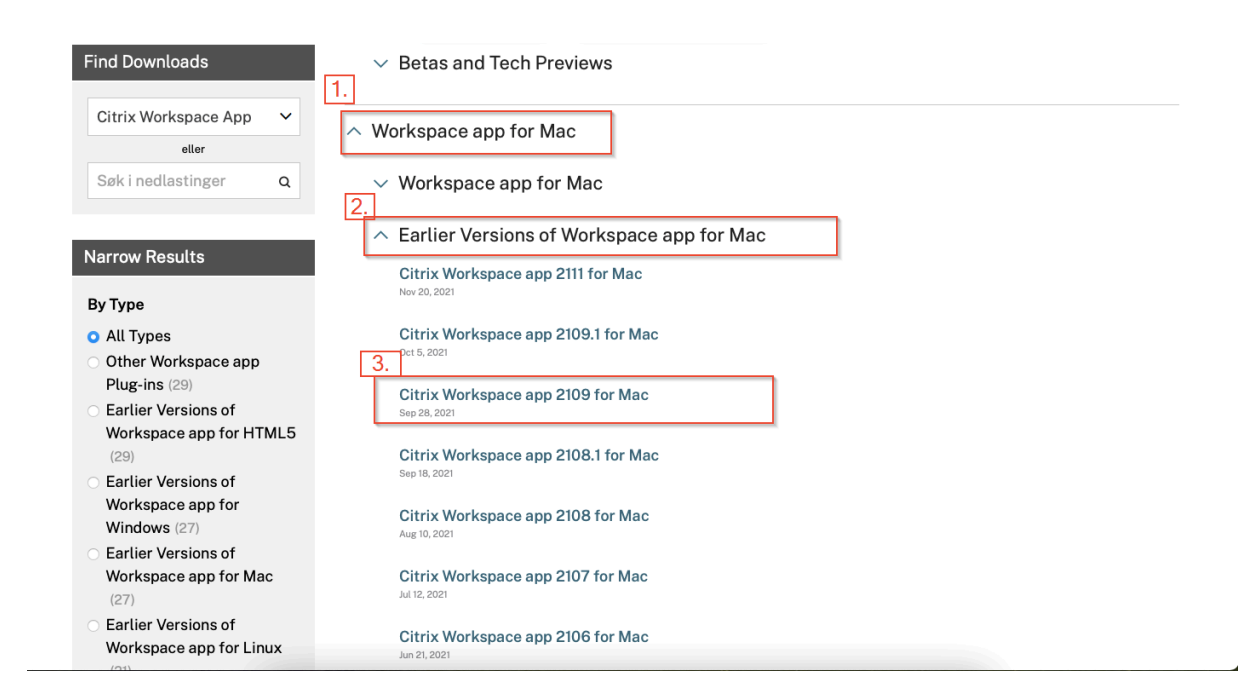

4. Trykk så på «Download Citrix Workspace app for mac»

🟠 / Nedlastinger / Citrix Workspace App / Earlier Versions of Workspace app for Mac / Citrix Workspace app 2109 for Mac

| Find Downloads                | Citrix Workspace app 2109 for Mac           |  |  |  |  |
|-------------------------------|---------------------------------------------|--|--|--|--|
| Citrix Workspace App 🗸 🗸      | Release Date: Sep 28, 2021                  |  |  |  |  |
| eller<br>Søk i nedlastinger Q | Compatible with:<br>• MacOS 10.15           |  |  |  |  |
| Support Resources             | MacOS Big Sur 11.0.1                        |  |  |  |  |
| Product Documentation 2       | MacOS Big Sur 11.1     MacOS Big Sur 11.2   |  |  |  |  |
| Knowledge Center 🗹            | MacOS Big Sur 11.3.1                        |  |  |  |  |
|                               | MacOS Big Sur 11.4     MacOS Big Sur 11.5 1 |  |  |  |  |
|                               | MacOS Big Sur 11.5.2                        |  |  |  |  |
|                               | MacOS Big Sur 11.6                          |  |  |  |  |
|                               | Download Citrix Workspace and for Mac       |  |  |  |  |

5. Vent til nedlastningen er ferdig, trykk på nedlastninger, deretter trykker du på «CitrixWorkspaceAPP.dmg»

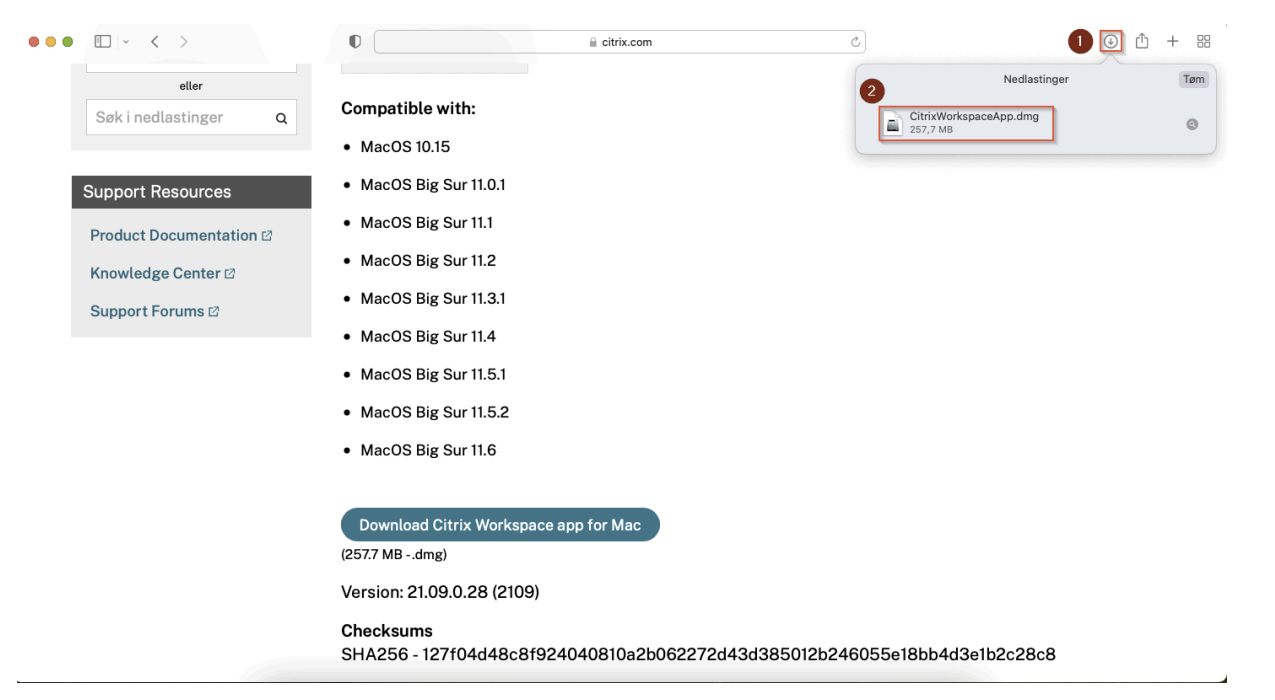

6. Trykk på Uninstall Citrix workspace

| citrix.com ♂                                                                                                    |          |
|----------------------------------------------------------------------------------------------------|----------|
| with:<br>15<br>3 Sur 11.0.1<br>3 Sur 11.1<br>3 Sur 11.2<br>3 Sur 11.3.1<br>3 Sur 11.4                                                                           | Nedlasti |
| MacOS Big Sur 11.5.1                                                                                                    |          |
| AacOS Big Sur 11.5.2                                                                                                    |          |
| MacOS Big Sur 11.6                                                                                                    |          |
| Download Citrix Workspace app for Mac<br>27 MBdmg)<br>rsion: 21.09.0.28 (2109)<br>ecksums<br>A256 - 127f04d48c8f924040810a2b062272d43d385012b246055e18bb4d3e1b2 | 2c28c    |
|                                                                                                    |          |

## 7. Trykk på åpne

| Citrix Workspace                               | l citrix.com C                                                                                                    | ) 🕑 🖞 + 🏭              |
|------------------------------------------------|----------------------------------------------------------------------------------------------------|------------------------|
|                                                |                                                                                                    | Nedlastinger Tøm       |
| s Contraction                                  | Vithe Contract of the Contract of the Contract | CitrixWorkspaceApp.dmg |
| F Install Citrix Workspace Uninstall Citrix Wo | rkspace       4       program som er laster         ned fra internett. Er du sikker på at du vil åpne det?         Objektet er i diskfilen «CitrixWorkspaceApp.dimg». Safni lastet ned         diskfilen i dag kl. 09:30. Apple har sjekket programmet uten å finne ondsinnet programvare.         Image: State State                                                                                                    |                        |
| • M<br>• M<br>• M                              | Avbryt<br>acOS Big<br>acOS Big Sur 11.3.2<br>acOS Big Sur 11.3.2                                                                                                    |                        |
| (257:                                          | ownload Citrix Workspace app for Mac                                                                                                    |                        |
| Vers                                           | ion: 21.09.0.28 (2109)<br>cksums                                                                                                    |                        |

8. Trykk på Continue

| Citrix Workspace                                                                                                    | eitrix.com ⊘                                                                                                    | <ul> <li></li></ul>                          |
|----------------------------------------------------------------------------------------------------|----------------------------------------------------------------------------------------------------|----------------------------------------------|
| S<br>Install Citrix Workspace<br>Uninstall Citrix Workspace                                                                                                    | with:<br>15<br>15<br>19<br>19<br>10<br>10<br>10<br>10<br>10<br>10<br>10<br>10<br>10<br>10                                                                              | Nedlastinger CitrixWorkspaceApp.dmg 257,7 MB |
| <ul> <li>MacOS E</li> <li>MacOS E</li> <li>MacOS E</li> <li>MacOS E</li> <li>Download</li> <li>(257.7 MBd)</li> <li>Version: 21</li> <li>Checksum</li> <li>SHA256 -</li> </ul> | Big Sur 11.5.1<br>Big Sur 11.5.2<br>Big Sur 11.6<br>d Citrix Workspace app for Mac<br>Img)<br>1.09.0.28 (2109)<br>INS<br>127f04d48c8f924040810a2b062272d43d385012b2460 | )55e18bb4d3e1b2c28c8                         |

|                           | Citrix Workspace                                                                                                    | C citrix.com                                                                                                    |                                              | ④ ↑ + # |
|---------------------------|----------------------------------------------------------------------------------------------------|----------------------------------------------------------------------------------------------------|----------------------------------------------|---------|
| Si<br>F<br>Install C<br>F | itrix Workspace                                                                                                    | with:<br>Uninstall Citrix Workspace vil utføre endringer.<br>Oppgi passordet ditt for å tillate dette.<br>Brukernavn:<br>Passord:<br>Avbryt OK | Nedlastinger CitrixWorkspaceApp.dmg 255,7 MB | Tem     |
|                           | <ul> <li>MacOS</li> <li>MacOS</li> <li>MacOS</li> <li>MacOS</li> <li>Downloa</li> <li>(257.7 MB</li> <li>Version: 2</li> <li>Checksur</li> <li>SHA256</li> </ul> | Big Sur 11.5.1<br>Big Sur 11.5.2<br>Big Sur 11.6<br>ad Citrix Workspace app for Mac<br>dmg)<br>21.09.0.28 (2109)<br>ms                         | 755a18bb4d3a1b2c28c8                         |         |

10. Trykk på quit, deretter trykk på install Citrix Workspace

| Citrix Workspace                                                                                        | ☐ citrix.com                                                                                                    | + 11 0                    |
|----------------------------------------------------------------------------------------------------|----------------------------------------------------------------------------------------------------|---------------------------|
| Image: Second system       Image: Second system         Image: Second system       Image: Second system | with:<br>15<br>Uninstall Citrix Workspace<br>Citrix Workspace was successfully uninstalled.<br>Citrix Workspace was successfully uninstalled.<br>Quit<br>Sur 11.3.1<br>Sur 11.4 | Nedlastinger              |
| <ul> <li>MacOS</li> <li>MacOS</li> <li>MacOS</li> <li>MacOS</li> <li>MacOS</li> <li>MacOS</li> </ul>    | Big Sur 11.5.1<br>Big Sur 11.5.2<br>Big Sur 11.6<br>d Citrix Workspace app for Mac<br>Img)<br>1.09.0.28 (2109)                                                                  |                           |
| Checksun<br>SHA256 -                                                                                    | ns<br>127f04d48c8f924040810a2b062272d43d38501                                                                                                    | 2b246055e18bb4d3e1b2c28c8 |

# 11. Trykk på Tillat

| •••  | 🛛 🔘 🔹 📄 Citrix Workspace | ≅ citrix.com Ĉ                                                                                                    | © ů + :::               |
|------|--------------------------|----------------------------------------------------------------------------------------------------|-------------------------|
|      |                          | with:                                                                                                    | dlastinger Tøm<br>dmg @ |
| Si F | Install Citrix Workspace | Installer Citrix Workspace      Installer Citrix Workspace      I Citrix      Installer Citrix Workspace      Installer Citrix Workspace      Installer C |                         |
|      |                          | Gå tilbake Fortsett                                                                                                    |                         |
|      |                          | (257.7 MBdmg)                                                                                                    |                         |
|      |                          | Version: 21.09.0.28 (2109)                                                                                                    |                         |
|      |                          | Checksums<br>SHA256 - 127f04d48c8f924040810a2b062272d43d385012b246055e18bb4d3e1b2c2                                                                                                    | 28c8                    |

12. Trykk på fortsett

| Citrix Workspace                            |                                                                                                    | 🔒 citrix.com                                                                                                    |                       |
|---------------------------------------------|----------------------------------------------------------------------------------------------------|----------------------------------------------------------------------------------------------------|-----------------------|
|                                             | with:                                                                                                    |                                                                                                    | Nedlastinger Tøm      |
|                                             |                                                                                                    | Installer Citrix Workspace                                                                                                    | 8                     |
|                                             |                                                                                                    | Velkommen til Citrix Workspace                                                                                                    |                       |
| F Install Citrix Workspace Uninstall Citrix | <ul> <li>Innledning</li> <li>Lisens</li> <li>Installeringstype</li> <li>Installering</li> <li>Add Account</li> <li>Oversikt</li> </ul> | Citrix Workspace installs software that allows access to virtual<br>applications that your organization provides, including software<br>applications that use your browser. |                       |
|                                             |                                                                                                    | Gå tilbake Fortsett                                                                                                    |                       |
| D                                           | ownload Citrix Works                                                                                                    | space app for Mac                                                                                                    |                       |
| (257.                                       | 7 MBdmg)                                                                                                    |                                                                                                    |                       |
| Vers                                        | sion: 21.09.0.28 (21                                                                                                    | 09)                                                                                                    |                       |
| Che<br>SH/                                  | cksums<br>\256 - 127f04d48c                                                                                                    | 8f924040810a2b062272d43d385012b246                                                                                                    | 6055e18bb4d3e1b2c28c8 |

## 13. Trykk på Continue

| Citrix Workspace |                                                               | _ citrix.com එ                                                                                                    | 8           | $\odot$                     | ① + 88 |
|------------------|---------------------------------------------------------------|----------------------------------------------------------------------------------------------------|-------------|-----------------------------|--------|
|                  | with:                                                         |                                                                                                    | CitrixWorks | Nedlastinger<br>paceApp.dmg | Tøm    |
|                  |                                                               | Installer Citrix Workspace                                                                                                    | 8           |                             |        |
|                  |                                                               | Software License Agreement                                                                                                    |             |                             |        |
| s l              | Innledning                                                    | English                                                                                                    |             |                             |        |
| F                | Lisens                                                        | CITRIX LICENSE AGREEMENT                                                                                                    |             |                             |        |
|                  | <ul><li>Installeringssted</li><li>Installeringstype</li></ul> | Use of this component is subject to the Citrix license or terms of service<br>covering the Citrix product(s) and/or service(s) with which you will be<br>using this component. This component is licensed for use only with such |             |                             |        |
| 5                | Installering     Add Account                                  | Citrix product(s) and/or service(s).                                                                                                    |             |                             |        |
|                  | Oversikt                                                      | C1X_0000 EF_1_A10352/79                                                                                                    |             |                             |        |
|                  |                                                               |                                                                                                    |             |                             |        |
|                  |                                                               | Print Save Go Back Continue                                                                                                    |             |                             |        |
|                  | ownload Citrix Wor                                            | ksnace ann for Mac                                                                                                    | -           |                             |        |
|                  |                                                               | Aspace app for Mac                                                                                                    |             |                             |        |
| (257.            | .7 MBdmg)                                                     |                                                                                                    |             |                             |        |
| Vers             | sion: 21.09.0.28 (2                                           | 2109)                                                                                                    |             |                             |        |
| Che              | cksums                                                        | 2~84024040810*2506227244343850125246                                                                                                    | 05501866443 | a1b2c28c8                   |        |

#### 14. Trykk på Agree

2

| Citrix Workspace                      |                                           | 🔒 citrix.com               |                  | ۵ (۵                               | ۵ + 8 |
|---------------------------------------|-------------------------------------------|----------------------------|------------------|------------------------------------|-------|
| -                                     |                                           |                            |                  | Nedlastinger                       | Tøm   |
|                                       | with:                                     |                            |                  | CitrixWorkspaceApp.dmg<br>257,7 MB | 0     |
|                                       | •                                         | Installer Citrix Workspace |                  | A                                  |       |
| s                                     | Softwa                                    | are License Agreement      |                  |                                    |       |
| · · · · · · · · · · · · · · · · · · · | Innledning                                | English                    | ٥                |                                    |       |
| F                                     | Lisens CITR                               | IX LICENSE AGREEMENT       |                  |                                    |       |
|                                       | Read License                              | Di                         | sagree           |                                    |       |
| Dov<br>(2577)                         | Pr<br>vnload Citrix Workspac<br>MB - dmg) | int Save<br>e app for Mac  | Go Back Continue | a                                  |       |
| Versio                                | on: 21.09.0.28 (2109)                     |                            |                  |                                    |       |

#### Checksums

SHA256 - 127f04d48c8f924040810a2b062272d43d385012b246055e18bb4d3e1b2c28c8

# 15. Trykk på installer

|   | 💿 💿 📄 Citri              | x Workspace                                                                                       | 🔒 citrix.com                                                                                                    | د<br>۵ (أ) + 88         |
|---|--------------------------|---------------------------------------------------------------------------------------------------|----------------------------------------------------------------------------------------------------|-------------------------|
|   |                          |                                                                                                   | with:                                                                                                    | Nedlastinger Tøm        |
|   |                          | <b>@••</b> •                                                                                      | Installer Citrix Workspace                                                                                                    | 8                       |
| S |                          |                                                                                                   | Standard installering på «Macintosh HD»                                                                                                    |                         |
|   | Install Citrix Workspace | Uninstall Citrix<br>Uninstall Citrix<br>Uninstall Citrix<br>Uninstallerin<br>Add Acco<br>Oversikt | Dette vil bruke 674,7 MB av den ledige plassen på maskiner<br>Klikk på Installer for å utføre en standardinstallering av den<br>programvaren for alle brukere på denne maskinen. Alle<br>brukere på maskinen vil kunne bruke denne programvaren. | n.                      |
|   |                          |                                                                                                   | Endre plassering for installering                                                                                                    | g                       |
|   |                          |                                                                                                   | Gå tilbake                                                                                                    | staller                 |
|   |                          | Download C                                                                                        | itrix Workspace app for Mac                                                                                                    |                         |
|   |                          | (257.7 MBdmg                                                                                      | )                                                                                                    |                         |
|   |                          | Version: 21.0                                                                                     | 9.0.28 (2109)                                                                                                    |                         |
|   |                          | Checksums<br>SHA256 - 12                                                                          | 7f04d48c8f924040810a2b062272d43d385012b                                                                                                    | 246055e18bb4d3e1b2c28c8 |

16. verifiser med pålogging og trykk Installer programvare

| Citrix Workspace                         | e 🔒 citrix.com                                                                                                    | + 1                                                   |
|------------------------------------------|----------------------------------------------------------------------------------------------------|-------------------------------------------------------|
|                                          | with:                                                                                                    | Nedlastinger Tø<br>CitrixWorkspaceApp.dmg<br>257.7 MB |
| S<br>F<br>Install Citrix Workspace Unin: | <ul> <li>Installer</li> <li>Innledni</li> <li>Lisens</li> <li>Installeri</li> <li>Installeri</li> <li>Installeri</li> <li>Add Account</li> <li>Oversikt</li> </ul> |                                                       |
|                                          | Gâ tilbake                                                                                                    | Fortsett                                              |
|                                          | (257.7 MBdmg)                                                                                                    |                                                       |
|                                          | Version: 21.09.0.28 (2109)                                                                                                    |                                                       |
|                                          | <b>Checksums</b><br>SHA256 - 127f04d48c8f924040810a2b062272d43d3850                                                                                                | D12b246055e18bb4d3e1b2c28c8                           |

## 17. Trykk fortsett

|   | 🔘 🔘 📄 🛄 Citrix Workspace |                                                                                                    | 🗎 citrix.com                                                                                                    | e ڭ + #                                          |  |  |  |
|---|--------------------------|----------------------------------------------------------------------------------------------------|----------------------------------------------------------------------------------------------------|--------------------------------------------------|--|--|--|
|   |                          | wit                                                                                                    | h:                                                                                                    | Nedlastinger Tam CitrixWorkspaceApp.dmg 257.7 MB |  |  |  |
|   |                          |                                                                                                    | Installer Citrix Workspace                                                                                                    | 8                                                |  |  |  |
| S | Install Citrix Workspace | Uninstall Citrix<br>Uninstall Citrix<br>Uninstall Citrix<br>Uninstalleringst<br>Uninstalleringst<br>Unitalleringst<br>Add Account<br>Oversikt | Add Account  If you received instructions to set up Workspace with your email or a server address, check Add Account, then click Continue.  Add Account: |                                                  |  |  |  |
|   |                          | Download Citr                                                                                                    | Gå tilbake For                                                                                                    | sett                                             |  |  |  |
|   |                          | (257.7 MBdmg)                                                                                                    |                                                                                                    |                                                  |  |  |  |
|   |                          | Version: 21.09.0                                                                                                    | .28 (2109)                                                                                                    |                                                  |  |  |  |
|   |                          | Checksums<br>SHA256 - 127f                                                                                                    | ksums<br>256 - 127f04d48c8f924040810a2b062272d43d385012b246055e18bb4d3e1b2c28c8                                                                          |                                                  |  |  |  |

18. Trykk lukk

| ••• | Citrix Workspace           |                        | 🔒 citrix.com                                                                                                    |                                                                      | 5           | ± + ⊕ €                     |     |  |
|-----|----------------------------|------------------------|----------------------------------------------------------------------------------------------------|----------------------------------------------------------------------|-------------|-----------------------------|-----|--|
|     |                            |                        | with:                                                                                                    |                                                                      | CitrixWorks | Nedlastinger<br>paceApp.dmg | Tøm |  |
|     |                            |                        | • • •                                                                                                    | Installer Citrix Workspace                                           | 8           |                             |     |  |
| S   |                            |                        |                                                                                                    | Installeringen var vellykket.                                        |             |                             |     |  |
|     | F Install Citrix Workspace | space Uninstall Citrix | <ul> <li>Innledning</li> <li>Lisens</li> <li>Installeringstype</li> <li>Installering</li> <li>Add Account</li> <li>Oversikt</li> </ul> | <b>Installeringen var vellykket.</b><br>Programvaren ble installert. |             |                             |     |  |
|     |                            |                        |                                                                                                    | Gå tilbake                                                           | kk          |                             |     |  |
|     |                            |                        | Download Citrix Work                                                                                                    | space app for Mac                                                    |             |                             |     |  |
|     |                            | (25                    | 7.7 MBdmg)                                                                                                    |                                                                      |             |                             |     |  |
|     |                            | Ve                     | rrsion: 21.09.0.28 (2109)                                                                                                    |                                                                      |             |                             |     |  |
|     |                            | Ch<br>S⊢               | Checksums<br>SHA256 - 127f04d48c8f924040810a2b062272d43d385012b246055e18bb4d3e1b2c28c8                                                 |                                                                      |             |                             |     |  |